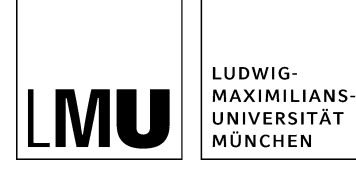

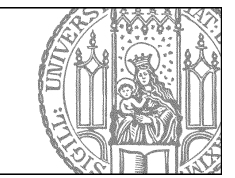

# Wie erstelle ich eine neue Meldung?

# Legen Sie einen neuen Ordner an

| Neues Dokument                                                                                                    | rknow Verlaut Lesezeichen Ex                                                                                                    | ctras Hille     |                                      |
|----------------------------------------------------------------------------------------------------|----------------------------------------------------------------------------------------------------|-----------------|--------------------------------------|
| Neues Bild<br>Neues Bild<br>Neues Layout                                                                                                    | velles                                                                                                    | 📽 ҧ 👘 🐮 🛄 🦋 💦 🕯 | 3 ? V                                |
| Datei importieren<br>Archiv importieren<br>PDF<br>Suchen<br>Von Fiona abmelden<br>• Master- oder Promotionsstudiengar<br>• Schulung: Beispielwebauftrit - Altes<br>• Obungspiand | O Attuelles          • Beller Links       • Bilder       • Download       • Einführung in Fiona       • Entrichnung       • Forschung       • Forschung       • Funktionen       • Kontakt       • Personen       • Personen       • Person |                 | S<br>S<br>H<br>F<br>V<br>V<br>V<br>V |
|                                                                                                    | <ul> <li>Startseitenmeldungen</li> <li>Studium</li> <li>Über uns</li> </ul>                                                                                                    |                 | T                                    |

- Klicken Sie den Ordner "Aktuelles" an.
- Legen Sie über *Datei > Neuer Ordner* einen neuen Ordner an.

### Wählen Sie Vorlage und Name aus

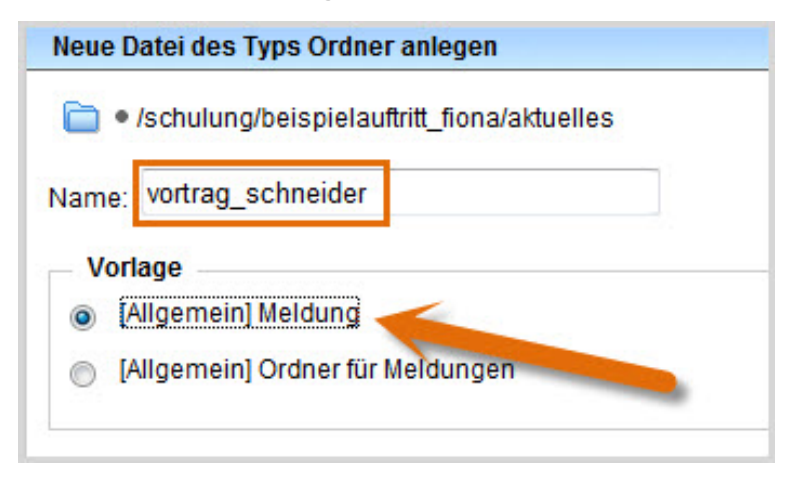

- Geben Sie Ihrer Meldung einen sprechenden Namen mit maximal 30 Zeichen, nur Kleinbuchstaben, keinen Umlauten und ohne Leerzeichen. Der Name wird später als Teil der URL sichtbar sein.
- Wählen Sie als Vorlage "[Allgemein] Meldung" aus.
- Bestätigen Sie mit "Ok".

# Geben Sie die Eckdaten Ihrer Meldung ein

| Felder bearbeiten             |                                                                                    |   |
|-------------------------------|------------------------------------------------------------------------------------|---|
| 📄 º /schulung/beispielauftr   | itt_fiona/aktuelles/vortrag_schneider                                              |   |
| Feldgruppe: Felder            | ▼                                                                                  |   |
| Felder                        |                                                                                    |   |
| Titel: *                      | Vortrag "Fiona für Einsteiger"                                                     |   |
| Untertitel:                   | Prof. Dr. Paul Schneider wiederholt seinen Vortrag aus<br>dem vergangenen Semester | * |
| Teaserbild:                   | Linkliste bearbeiten                                                               |   |
| Navigationsname:              |                                                                                    |   |
| Datum: *                      | 25.05.2012 15:30                                                                   |   |
| Enddatum:                     |                                                                                    |   |
| Uhrzeiten anzeigen (ja/nein): | ja 🔹                                                                               |   |

#### Größeres Bild

- Geben Sie Ihrer Meldung einen aussagekräftigen **Titel**. Der Titel ist die Überschrift Ihrer Meldung. Das Titelfeld ist ein Pflichtfeld. Im **Untertitel** können Sie ergänzende Informationen angeben.
- Wenn der Titel mehr als 5-7 Wörter lang ist, geben Sie als **Navigationsnamen** eine Kurzversion des Titels mit 1-3 Wörtern an.
- Wenn Sie ein konkretes Ereignis, z.B. einen Vortrag ankündigen, geben Sie das konkrete **Datum** und ggf. die Uhrzeit mit an.
- Für eine Veranstaltung können Sie optional das **Enddatum** und ggf. die Uhrzeit mit angeben. Wenn Sie Uhrzeiten eingegeben haben, wählen Sie "**Uhrzeiten anzeigen**: ja" aus.
- Optional können Sie einstellen, ab wann/bis wann Ihre Meldung im Internet sichtbar sein soll (Gültig ab/Gültig bis)
- Bestätigen Sie Ihre Eingaben mit "OK".

# Öffnen Sie den Hauptinhalt

| Dateiinfo              |                            |
|------------------------|----------------------------|
| Status:                | ○ In Bearbeitung           |
| Status:                | aktiv bis 26.05.2012 00:00 |
| Hauptinhalt:           | ()                         |
| Fehler in der Version: | keine                      |
| Wiedervorlage:         | ()                         |

Öffnen Sie den Hauptinhalt.

# Schreiben Sie Ihren Meldungstext

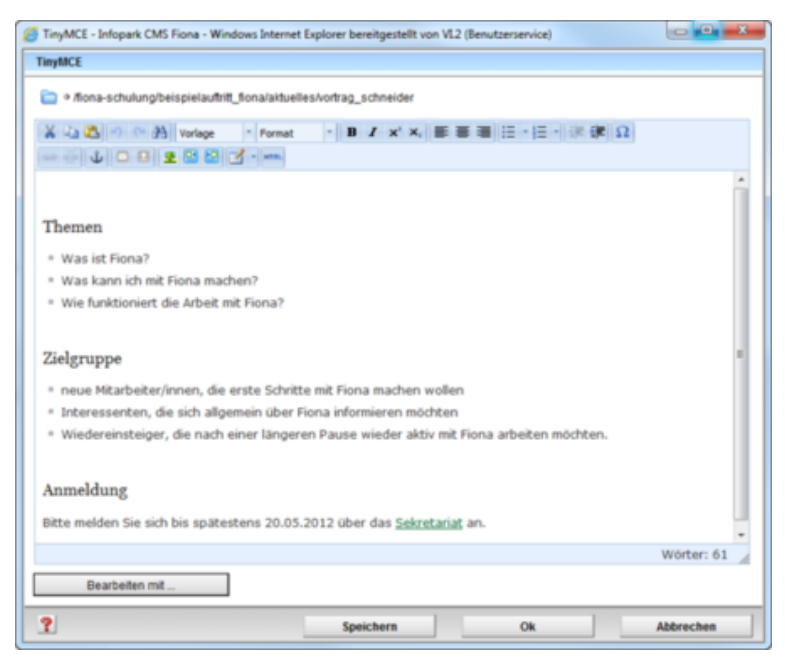

- Schreiben Sie Ihren Text oder fügen Sie kopierten Text (z.B. aus Word) mit STRG+V oder *Rechtsklick > Einfügen* ein.
- Übernehmen Sie auf keinen Fall den Text formatiert!
- Achten Sie darauf, dass Ihr Text aus kurzen Absätzen mit Zwischenüberschriften besteht. Die einzelnen Sätze sollten maximal 12 Wörter haben.

# Formatieren Sie die Überschriften

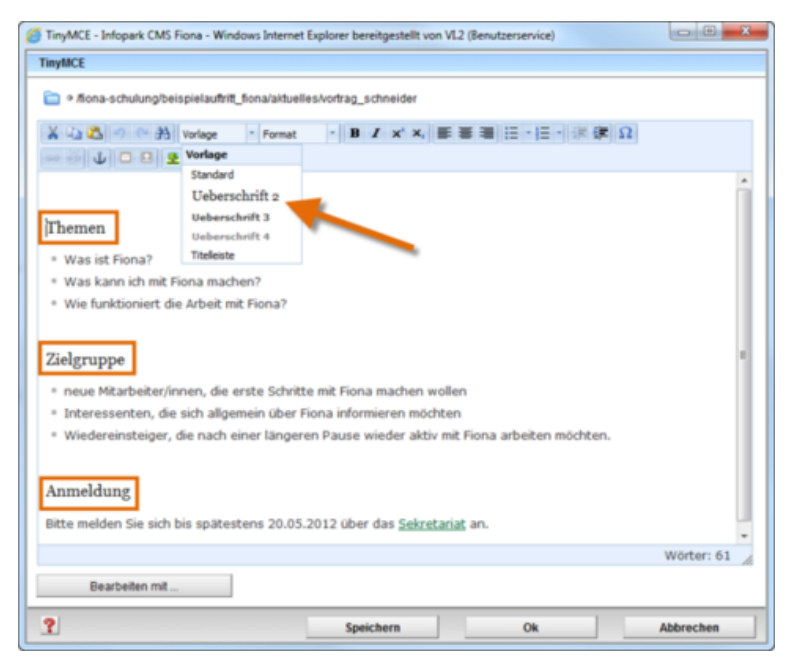

- Im Internet müssen alle Überschriften korrekt formatiert werden. Einfache Hervorhebungen (z.B. Fetten) sind falsch.
- Formatieren Sie alle Überschriften als "Überschrift 2".
- Sollten Sie eine Unterebene haben, formatieren Sie diese als "Überschrift 3".

# Formatieren Sie die Listen

| TinyMCE - Infopark CMS Fiona - Windows Internet Explorer bereitgestellt von VL2 (Benutzerservice)                                                                                                    |            |
|----------------------------------------------------------------------------------------------------|------------|
| TinyMCE                                                                                                    |            |
| offona-schulung/beispielaufritt_fona/aktuelles/vortrag_schneider                                                                                                    |            |
| X 心 23 つ CP 沿 Vorlage · Format · B X × × 断 要 理 田・田・健 健 Ω                                                                                                    |            |
|                                                                                                    |            |
| Themen                                                                                                    | Î          |
| * Was kann ich mit Fiona machen?                                                                                                    |            |
| Wie funktioniert die Arbeit mit Fiona?                                                                                                    |            |
| Zielgruppe    rous Mtarbeter/mnen, die erste Schritte mt Fiona machen wollen   interessenten, die sich allgemein über Fiona informieren möchten  Wiedereinsteiger, die nach einer längeren Pause wieder aktiv mit Fiona arbeiten möchten. |            |
| Anmeldung                                                                                                    |            |
| Bitte melden Sie sich bis spätestens 20.05.2012 über das <u>Sekretariat</u> an.                                                                                                    |            |
|                                                                                                    | Wörter: 61 |
| Bearbeiten mit                                                                                                    |            |
| Speichern Ok                                                                                                    | Abbrechen  |

- Formatieren Sie Aufzählungen immer als Listen. Im Internet müssen Sie Listen korrekt formatieren. Spiegelstriche oder Sternchen darf man nicht für Aufzählungen verwenden.
- Markieren Sie den Bereich, der als Liste formatiert werden soll und Klicken Sie auf "Unsortierte Liste" oder "Sortierte Liste".
- Schließen Sie den Editor mit "OK" oder fahren Sie mit der Formatierung fort.

# Setzen Sie einen Link

| TinyMCE - Infopark CMS Fiona - Internet Explo                                                                               | orer                                                         | 1 1 1 mm                                                         | and the second second sec |                                      |
|----------------------------------------------------------------------------------------------------|--------------------------------------------------------------|------------------------------------------------------------------|----------------------------------------------------------------------------------------------------|--------------------------------------|
| TinyMCE                                                                                                    |                                                              |                                                                  |                                                                                                    |                                      |
| o /workshops/seo-di-28_03_2017/reserve-                                                                                     | -5/ueber-fiona/beispi                                        | el                                                               |                                                                                                    |                                      |
| ★ 나 2월 47 (* A) Standard · R                                                                                                | ormat - B                                                    | I ×' ×' ≣ ≘                                                      | ■  日・ 日・   津 健                                                                                                    | Ω                                    |
| Wie veinsteiger, die nach einer längerei                                                                                    | n Pause wieder ak                                            | tiv mit Fiona arbeit                                             | ten möchten                                                                                                    | ^                                    |
| Anmeldung                                                                                                    |                                                              |                                                                  |                                                                                                    |                                      |
| Bitte melden Sie sich bis spätestens 20.1                                                                                   | 12.2017 über das                                             | Sekretariat an: 🖸                                                | ekretariat.fiona@lmu.                                                                                                    | de                                   |
| Detailinformationen                                                                                                    |                                                              |                                                                  |                                                                                                    |                                      |
| Fiona ist das Web Content Management :<br>ihre Webseiten gestalten können. Herste<br>Unterstützung beim Aufbau ihrer Websei | System der LMU,<br>Iller ist die Firma I<br>Iten bekommen di | mit dem Fakultäter<br>infopark. Das Syste<br>e LMU-Mitglieder vi | n, Lehrstühle und Forse<br>mist och 2005 im Ein<br>on <mark>Referat VI.5 Intern</mark>                                                                                                    | chungsverbünde<br>oots<br>retdienste |
| Tipps:                                                                                                    |                                                              |                                                                  |                                                                                                    |                                      |
| Setzen Sie einen internen Link auf Refera<br>(Startseite / 30 Zentralbereich / Service                                      | at VI.5 Internetdi<br>für LMU-Webaufti                       | enste: Fiona Pfad e<br>ritte)                                    | ingeben!                                                                                                    |                                      |
| Setzen Sie einen externen Link auf Infop                                                                                    | oark: https://infop                                          | ark.com/de                                                       |                                                                                                    |                                      |
|                                                                                                    |                                                              |                                                                  |                                                                                                    | ~                                    |
|                                                                                                    |                                                              |                                                                  |                                                                                                    | Wörter: 142                          |
| Bearbeiten mit                                                                                                    |                                                              |                                                                  |                                                                                                    |                                      |
|                                                                                                    |                                                              |                                                                  |                                                                                                    |                                      |

- Markieren Sie den Text, der auf der Webseite vom User angeklickt werden soll.
- Wählen Sie einen aussagekräftigen Begriff, damit der User weiß, was ihn erwartet. Auf keinen Fall sollten Sie Begriffe wie "hier" verlinken.
- Öffnen Sie das Fenster für das Linkziel über den Button Link einfügen/bearbeiten.

### Binden Sie einen externen Link ein

| Link be | earbeiten                     |   |
|---------|-------------------------------|---|
| Ziel    | http://www.externewebseite.de | Ð |
| Anker   |                               |   |
| Frame   | Neues Fenster 👻               |   |

- Wenn Sie einen Link auf einen Webauftritt außerhalb von Fiona setzen wollen, nennt man das einen externen Link.
- Geben Sie die URL an, auf die Sie verlinken wollen.
- Wählen Sie bei "Frame: Neues Fenster" aus. Damit öffnet sich der Link später im neuen Fenster/Tab.
- Bestätigen Sie mit "OK".

### Binden Sie einen internen Link ein

| Link bearbeiten  |  |
|------------------|--|
| Titel            |  |
| Ziel             |  |
| Anker            |  |
| Frame Standard - |  |

- Wenn Sie einen Link auf einen **Webauftritt innerhalb von Fiona** setzen wollen, nennt man das einen **internen Link**. Der Vorteil: dieser Link wird immer funktionieren, auch wenn das Linkziel umbenannt oder verschoben wird.
- Klicken Sie auf das blaue Ordnersymbol. Wählen Sie die Zieldatei in Fiona aus, auf die Sie verlinken möchten.
- Wenn Ihr Ziel Ihr eigener Webauftritt ist, wählen Sie bei "Frame: Standard" aus. Damit öffnet sich der Link später im gleichen Fenster/Tab.
- Wenn Ihr Ziel ein anderer Webauftritt oder ein Download ist, wählen Sie bei "Frame: Neues Fenster" aus. Damit öffnet sich der Link später in einem neuen Fenster/Tab.
- Bestätigen Sie mit "OK".

# Video- oder Audiodatei(en) einbinden

Sie können in Meldungen eine oder mehrere Video- oder Audiodateien einbinden. Dazu müssen diese Dateien bereits eine <u>Mediendatei</u> angelegt haben.

Sie finden unter "Alle Bearbeiten > Feldgruppe > Weitere Felder" eine Linkliste "Videos/Audio", in der Sie die Datei(en) mit Links einbinden können. Der Linktitel, den Sie dabei eingeben, wird als Unterschrift unter dem Video angezeigt.

Im darunter liegenden Feld können Sie angeben, ob das Video über oder unter dem Hauptinhalt angezeigt werden soll. Mehrere Videodateien werden im Block angezeigt.

| Feldgruppe: Weitere   | Felder               |              |
|-----------------------|----------------------|--------------|
| Weitere Felder        |                      |              |
| benutzerdefiniert 1:  |                      | + =<br>+ = = |
| benutzerdefiniert 2:  |                      |              |
| Тур:                  | (kein)               | •            |
| Dateiendung:          | html                 | •            |
| Videos/Audio:         | Linkliste bearbeiten |              |
| Position Video/Audio: | (kein)               | •            |

#### Dort können

# Video einbinden: Ergebnis

Hier sehen Sie die Vorschau einer Meldung mit zwei Videos:

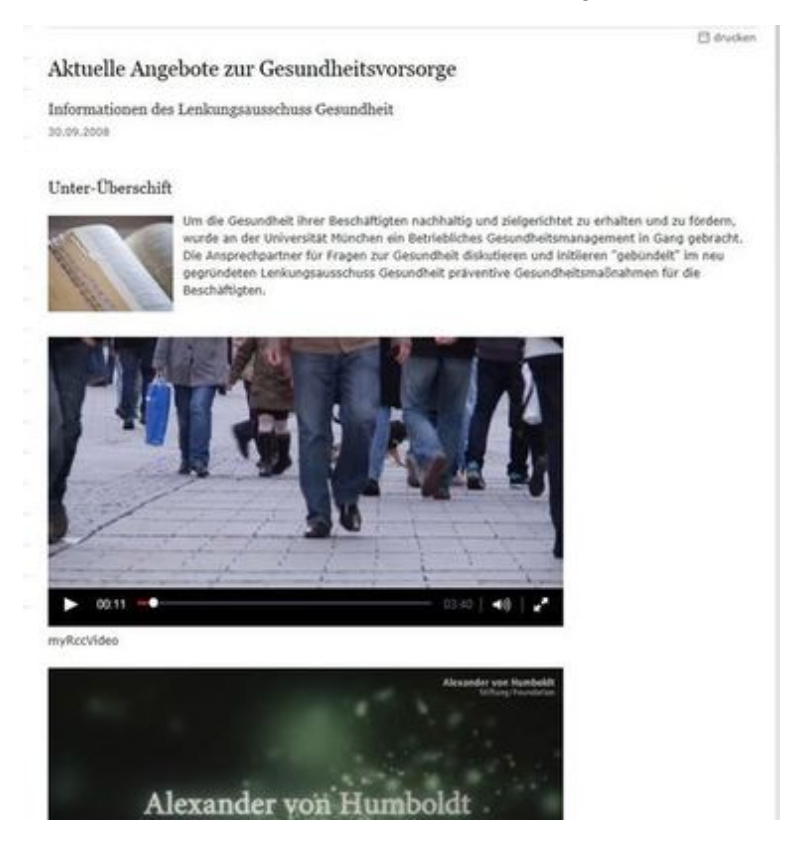

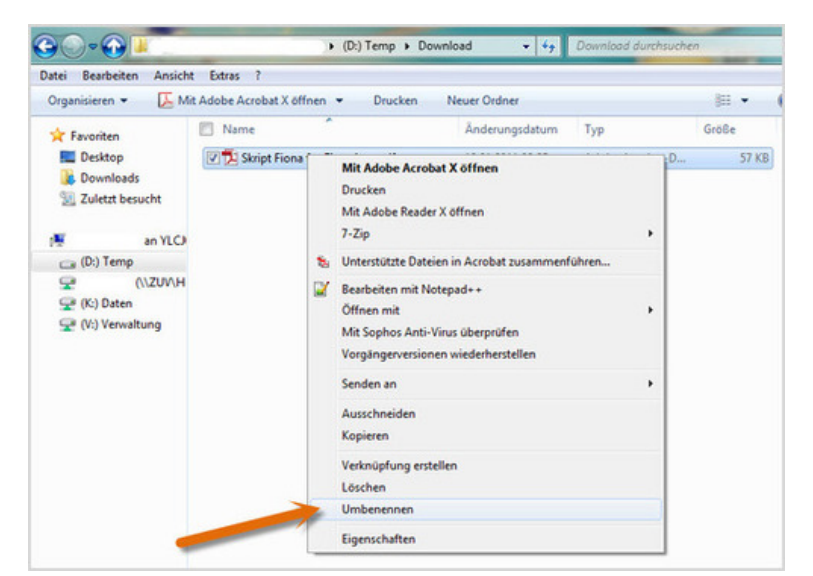

### Download einbinden - Benennen Sie die Datei um

- Bevor Sie die Downloaddatei in Fiona importieren, müssen Sie ihr einen sprechenden Titel geben. Benennen Sie die Datei auf Ihrer Festplatte um. Der Dateititel sollte aussagen, welchen Inhalt Ihre Downloaddatei hat. Er wird im Internet sichtbar sein.
- Ihre Downloaddatei darf jedes gängige Dateiformat haben.

#### **Bitte beachten Sie:**

Diese Möglichkeit zum Einbinden eines Downloads steht nur für Webauftritte zur Verfügung, die bereits das Facelift erhalten haben.

# Download einbinden - Importieren Sie Ihre Downloaddatei

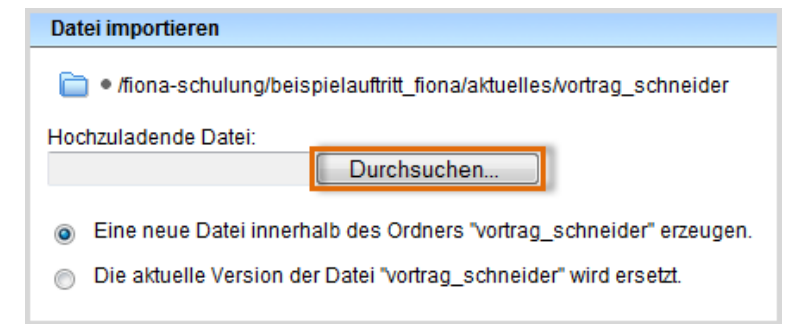

- Starten Sie den Dateiimport über Datei > Datei importieren.
- Über "Durchsuchen" wählen Sie Ihre Downloaddatei aus.
- Sie können wählen, ob Sie entweder eine neue Downloaddatei importieren oder eine vorhandene Downloaddatei ersetzen möchten. Wenn Sie eine vorhandene Datei ersetzen möchten, müssen Sie die alte Datei in Fiona vorher markieren.
- Bestätigen Sie mit "Importieren".

Bitte achten Sie darauf, dass Sie das Urheberrecht nicht verletzen ("Was muss ich rechtlich beachten?").

# Download einbinden - Wählen Sie die Vorlage aus

| Vorlage auswählen                                              |                                      |
|----------------------------------------------------------------|--------------------------------------|
| Mehr als eine Vorlage passt zu Ihrer Eingabe. Bitte wählen Sie |                                      |
| Titel 🔻                                                        |                                      |
| <b>A</b>                                                       | [Allgemein] Standard-Ressource       |
| <b>A</b>                                                       | [KuP] Informationen der Hochschullei |
| <b>A</b>                                                       | [LMU-Portal] Downloaddatei           |
|                                                                | [Physik] Vorlesungsmaterial          |

Öffnen Sie die Vorlagenauswahl über das Lupensymbol. Wählen Sie als Vorlage "[Allgemein] Standard-Ressource" aus. Eine andere Vorlage dürfen Sie nur dann auswählen, wenn

- Sie in der Einrichtung arbeiten, die im Präfix genannt wird, z.B. in der Fakultät für Physik,
- die Vorlage an dieser Stelle notwendig ist. Im Zweifelsfall können Sie über die Hotline erfragen, ob sie notwendig ist.

Ihre Downloaddatei wird importiert.

# Download einbinden - Korrigieren Sie den Namen

| 2003<br>               |                                    |   |
|------------------------|------------------------------------|---|
| Dateiinfo              |                                    |   |
| Status:                | <ul> <li>In Bearbeitung</li> </ul> |   |
| Status:                | aktiv seit 18.05.2012              | A |
|                        | 13:50                              |   |
| Hauptinhalt:           | Binärdaten (57.672                 |   |
|                        | Bytes)                             |   |
| Fehler in der Version: | Vollständigkeitscheck              |   |
|                        | fehlgeschlagen: Der                |   |
|                        | Dateiname enthalt                  |   |
|                        | Grossbuchstaben.                   |   |
|                        | Kleinbuchstaben und                |   |
|                        | ein " ". Bitte beachten            |   |
|                        | Sie die                            |   |
|                        | Namenskonventionen.                |   |
| Wiedervorlage:         | <>                                 |   |
| Allgemein              |                                    |   |
| Name: *                | Skript Fiona f r Einsteiger        |   |
| Vorlage: *             | [Allgemein] Standard-Ressource     |   |
| Vorschau:              | Anzeigen                           |   |

- Da wir einen sprechenden Dateititel mit Großbuchstaben und Leerzeichen gewählt haben, erhalten wir jetzt eine Fehlermeldung.
- Korrigieren Sie den Dateinamen. W\u00e4hlen Sie dazu einen sprechenden Namen mit maximal 30 Zeichen, nur Kleinbuchstaben, keinen Umlauten und ohne Leerzeichen. Der Name wird sp\u00e4ter als Teil der URL sichtbar sein.

# Download einbinden - Wählen Sie den richtigen Ordner

| <ul> <li>_assets</li> <li>_config</li> <li>_attuellas</li> </ul> | <ul> <li>heliehte_links</li> <li>O vortrag_schneider</li> </ul> | • skript-fiona-einsteiger |
|------------------------------------------------------------------|-----------------------------------------------------------------|---------------------------|
| e aktuelles                                                      |                                                                 |                           |

Wechseln Sie zurück zu dem Ordner, zu dem Sie die Downloaddatei anzeigen lassen möchten.

# Download einbinden - Öffnen Sie die Feldgruppe

| Felder                        |                                                                                 |
|-------------------------------|---------------------------------------------------------------------------------|
| Titel: *                      | Vortrag "Fiona für Einsteiger"                                                  |
| Untertitel:                   | Prof. Dr. Paul Schneider wiederholt seinen<br>Vortrag aus dem vergangenen Semes |
| Teaserbild:                   | ()                                                                              |
| Navigationsname:              | ()                                                                              |
| Datum: *                      | 25.05.2013 15:30                                                                |
| Enddatum:                     | ()                                                                              |
| Uhrzeiten anzeigen (ja/nein): | ja                                                                              |
| Hauptinhalt:                  | Themen Was ist Fiona? Was kann ich mit<br>Fiona machen? Wie funktioniert die Ar |
| Bild:                         | ()                                                                              |
| Bildunterschrift:             | ()                                                                              |
| In der Navigation zeigen:     | nein                                                                            |
| Objekt anzeigen:              | ja                                                                              |
| Servicebereich anzeigen :     | Startseiteneinstellung                                                          |
| Weitere Links:                | ()                                                                              |
| Gültig ab:                    | 10.07.2013 10:22                                                                |
| Gültig bis:                   | ()                                                                              |
| Für Inhalt verantwortlich:    | ()                                                                              |
| Alle bearbeiten               | -                                                                               |

Klicken Sie im Eigenschaftenfenster unten auf "Alle bearbeiten".

# Download einbinden - Steuern Sie die Ausgabe Ihrer Downloads

| Felder bearbeiten                  |                                |
|------------------------------------|--------------------------------|
| Ischulung/beispielauftritt_fic     | na/aktuelles/vortrag_schneider |
| Feldgruppe: Facelift               | •                              |
| Facelift                           |                                |
| Servicebereich anzeigen (ja/nein): | Startseiteneinstellung -       |
| Downloads anzeigen (ja/nein) :     | ja 🗸                           |
| Überschrift für Block Downloads :  | Materialien zum Vortrag        |
| Überschrift für Weitere Links :    |                                |

- Wählen Sie bei "Feldgruppe" "Facelift" aus.
- Bei "Downloads anzeigen (ja/nein)" muss "ja" ausgewählt werden.
- Bei "Überschrift für Block Downloads" können Sie eine eigene Überschrift für Ihre Downloads auf dieser Seite festlegen.

• Wenn Sie nichts eingeben, wird die Standardüberschrift angezeigt (in der Regel ist das "Downloads").

### Schauen Sie sich die separate Vorschau an

|                    | Fiona für Einsteiger                                                             |                                      |                                          |
|--------------------|----------------------------------------------------------------------------------|--------------------------------------|------------------------------------------|
| BER UNS            |                                                                                  | 🖸 drucken                            | BELIEBTE LINKS                           |
| KTUELLES           | Vortrag "Fiona für Einsteiger"                                                   | Titel                                | Sekretariat     LSF (Lehrveranstaltunger |
| TUDIUM             | Prof. Dr. Paul Schneider wiederholt seinen Vortrag aus dem vergangenen Untertite |                                      |                                          |
| ERSONEN            | Semester                                                                         |                                      |                                          |
| ORSCHUNG           | 25.07.2012 um 14:00 Uhr Datum un                                                 | d Uhrzeit                            |                                          |
| ONTAKT             | Themen                                                                           |                                      | 1                                        |
| INFÜHRUNG IN FIONA | a Was ist Singa?                                                                 |                                      |                                          |
|                    | Was kann ich mit Fiona machen?                                                   |                                      |                                          |
|                    | * Wie funktioniert die Arbeit mit Fiona?                                         | formatierter                         |                                          |
|                    |                                                                                  | Hauntinhalt                          |                                          |
|                    | Zielgruppe                                                                       | naapennare                           |                                          |
|                    | neue Mitarbeiter/innen, die erste Schritte mit Fiona machen wollen               |                                      |                                          |
|                    | Interessenten, die sich allgemein über Fiona informieren möchten                 |                                      |                                          |
|                    | <ul> <li>Wiedereinsteiger, die nach einer längeren P<br/>möchten.</li> </ul>     | ause wieder aktiv mit Fiona arbeiten |                                          |
|                    | Anmeldung                                                                        |                                      |                                          |
|                    | Bitte melden Sie sich bis spätestens 20.05.2012 über das Sekretariat an.         |                                      |                                          |

22

Öffnen Sie über das Kamerasymbol die separate Vorschau. So können Sie sich ansehen, wie Ihre Meldung im Internet angezeigt werden wird.

# Schließen Sie die Bearbeitung ab

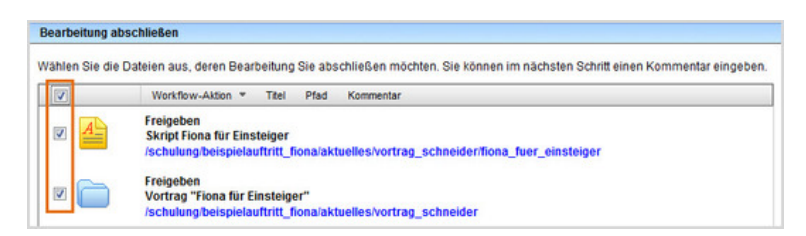

- Geben Sie gleichzeitig mehrere Dateien frei über Aktion "Bearbeitung abschließen".
- Öffnen Sie über Workflow > Bearbeitung abschließen die Übersicht aller Dateien, die Sie in Bearbeitung haben.
- Wählen Sie die Dateien aus, die Sie freigeben möchten.
- Klicken Sie auf "Weiter".
- Lassen Sie das Kommentarfeld leer und klicken Sie auf "OK".